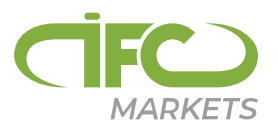

## How to Install the Platform on Mac OS

The trading platform can be installed and used on computers that run Mac OS using Wine. <u>Wine</u> is a free and open source software application that aims to allow applications designed for Microsoft Windows to run on Unix-like operating systems. One of the Wine versions is designed for Mac OS.

Note that Wine is not a fully stable application. This means that some functions in the applications you start under it may work improperly or not work at all.

The easiest way to install the trading platform is <u>download the ready-made package</u> <u>from the official website</u>. Install the platform similarly to any other application — drag the platform icon to Applications and wait for the installation to complete.

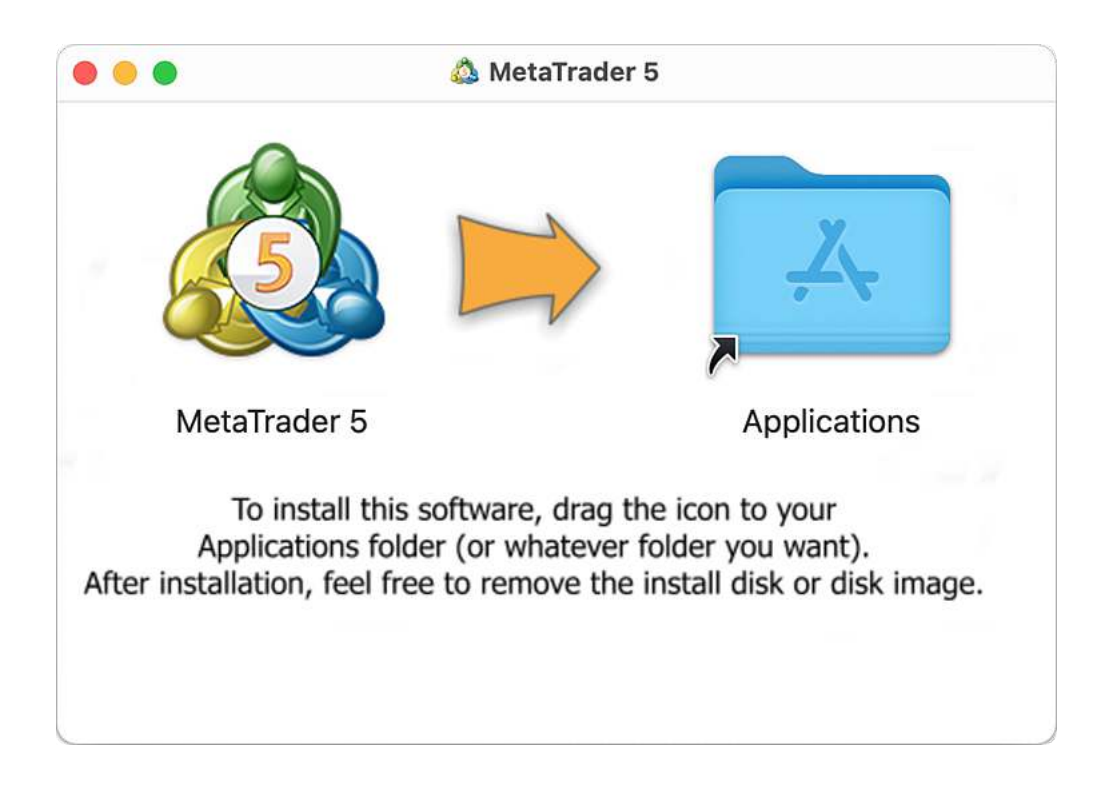

The trading platform for Mac OS supports the Apple M1 chip and works reliably on any system version including Ventura.

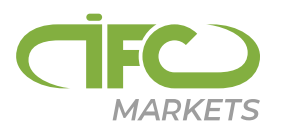

The installation package is compiled using <u>CrossOver</u> technology. This platform is based on <u>Wine</u>, but unlike other projects and Wine itself, CrossOver is a commercial product. Therefore, its development is much faster: the environment is optimized for better performance of Windows applications, while detected errors are quickly fixed. In contrast to "pure" Wine, CrossOver has more specialized nature as it is aimed at supporting the most popular office and other Windows applications. Compatibility with these applications is extensively tested and debugged, so they tend to run more stable than in Wine. The trading platform is among these applications.

You do not need to have CrossOver on your computer to install the platform from the ready-made DMG package. Accordingly, its use is absolutely free. You do not need to download any additional components or make any complex adjustments. The platform is immediately ready to go after being installed from the package.

Download the trading platform for Mac OS

When installing the platform on Mac OS Catalina and older OS versions, open the DMG file via the context menu instead of double-clicking. Older versions of operating systems cannot verify the package developer and display a relevant warning. For the Open button to appear in this dialog, the package must be launched via the context menu.

If this does not suit you for some reason, below is an alternative way to launch the platform on your Mac.

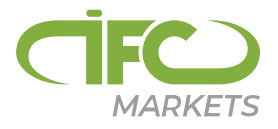

## **PlayOnMac Installation**

PlayOnMac is a Wine-based free software providing easy installation and use of Windows applications on Mac OS.

To install PlayOnMac, go to its official website, open the Downloads section and click the link to <u>download the latest version</u>.

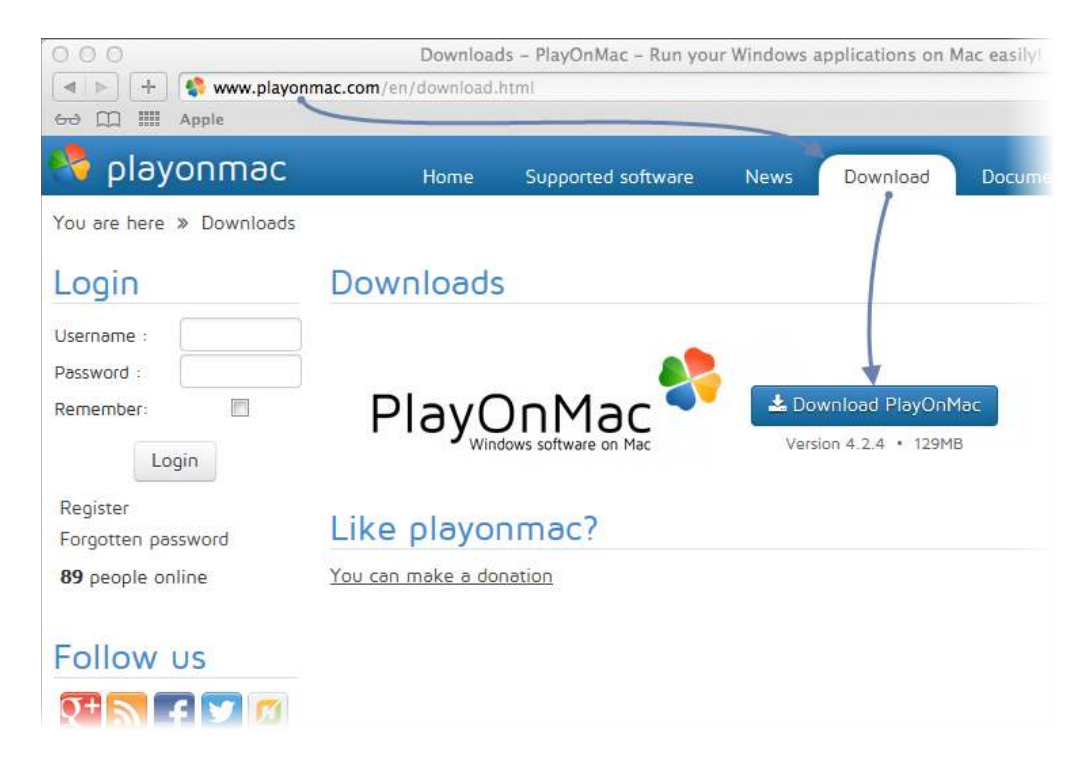

Run the downloaded DMG package from the Downloads section of your system:

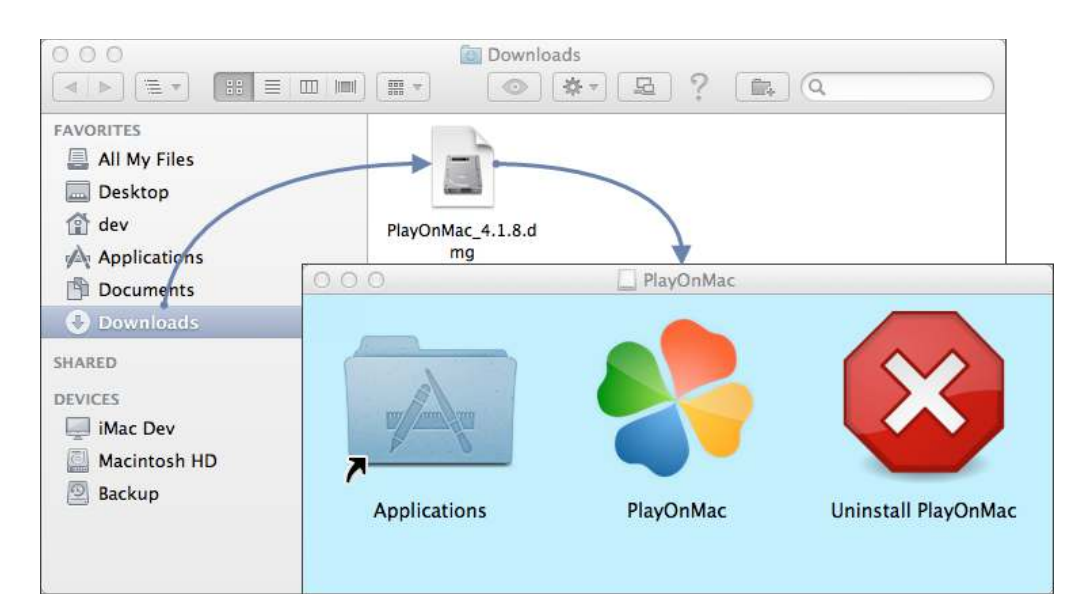

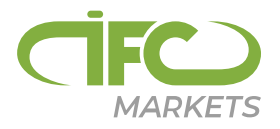

This opens the PlayOnMac first launch window. Upon clicking "Next" the installer starts checking and installing various components required for operation.

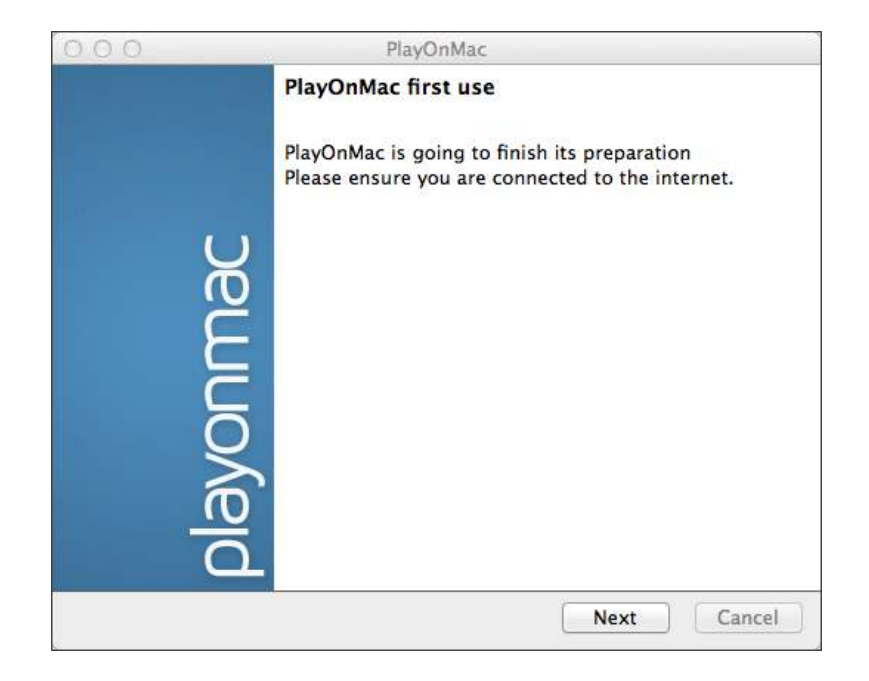

The first required component is <u>XQuartz</u>. This is a software tool for using <u>X Window</u> <u>System</u> on Mac OS. X Window System provides standard tools and protocols for building a graphical user interface on UNIX-like OS.

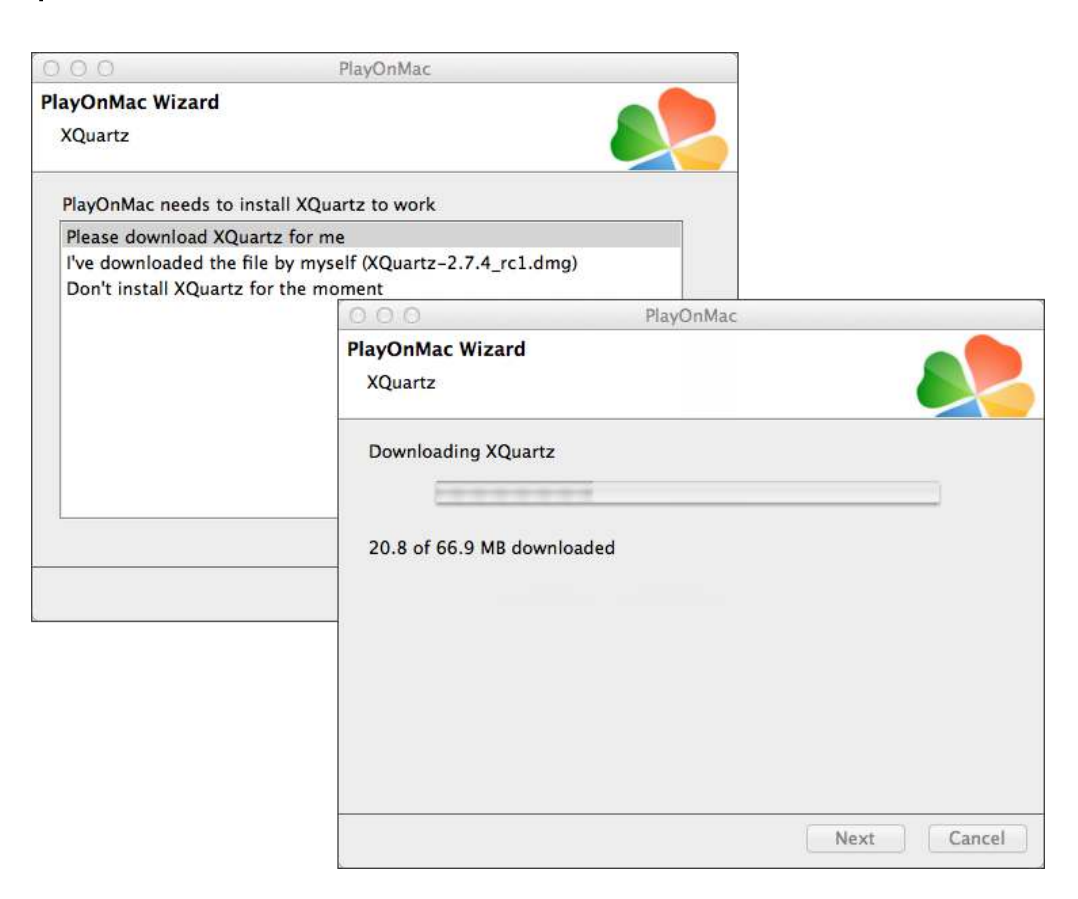

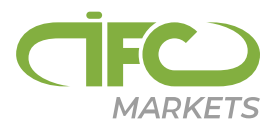

If you have already installed XQuartz or want to install it later, select "Don't install XQuartz for the moment" or "I've downloaded file by myself", respectively.

XQuartz is installed in several stages. First of all, read the important information (Read Me) and accept the license terms.

| 000                                                                                | 🧋 Install XQu                                                                 | Jartz 2.7.4_rc1                                                                                                    |                                                                                                    |
|------------------------------------------------------------------------------------|-------------------------------------------------------------------------------|----------------------------------------------------------------------------------------------------|----------------------------------------------------------------------------------------------------|
|                                                                                    | Welcome to the XQ                                                             | Quartz 2.7.4_rc1 Installer                                                                                                    |                                                                                                    |
| Introduction                                                                       | This is a community-s<br>Mac OS-X 10.6.3 or la                                | supported version of the X11 windowing system for<br>ater. Please visit http://xquartz.macosforge.org for                                                                                                    |                                                                                                    |
| Re     O     O     O                                                               | install XQuartz 2.7.4_rc1                                                     |                                                                                                    |                                                                                                    |
| Lic                                                                                | Important                                                                     | Information                                                                                                    |                                                                                                    |
| De                                                                                 | == Disclaim                                                                   | ner ==                                                                                                    |                                                                                                    |
|                                                                                    | 0                                                                             | 🥪 Install XQuartz 2.7.4_rc1                                                                                                    |                                                                                                    |
| ● Ins ● Read<br>● Su ● Licen                                                       |                                                                               | Software License Agreement                                                                                                    |                                                                                                    |
| Desti                                                                              | troduction                                                                    | English \$                                                                                                    |                                                                                                    |
| ● Instal<br>● Instal<br>● Instal<br>● Li<br>● D<br>● D<br>● D<br>● D<br>● D<br>● D | ead Me<br>icense<br>estination Select<br>istallation<br>istallation<br>ummary | THE SOFTWARE IS PROVIDED "AS IS", WITHOUT WAR<br>ANY KIND, EXPRESS OR IMPLIED, INCLUDING BUT NO<br>THE WARRANTIES OF MERCHANTABILITY, FITNESS P<br>PARTICULAR PURPOSE AND NONINFRINGEMENT. IN<br>SHALL THE ABOVE LISTED COPYRIGHT HOLDER(S) E<br>ANY CLAIM, DAMAGES OR OTHER LIABILITY, WHETHE<br>ACTION OF CONTRACT, TORT OR OTHERWISE, ARISII<br>OF OR IN CONNECTION WITH THE SOFTWARE OR THI<br>OTHER DEALINGS IN THE SOFTWARE.<br>The software contained in this package are licensed und<br>licenses. It is not feasible to include all of the licenses be | RANTY OF<br>OT LIMITED TO<br>OR A<br>I NO EVENT<br>IE LIABLE FOR<br>ER IN AN<br>NG FROM, OU<br>E USE OR<br>er multiple |

Before the installation, Mac OS security system requests your account password:

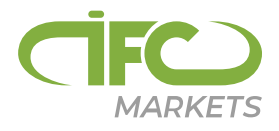

| 000                                                                | 🥪 Install XQuartz 2.7.4_rc1                                                 | 6       |
|--------------------------------------------------------------------|-----------------------------------------------------------------------------|---------|
|                                                                    | Standard Install on "Macintosh HD"                                          |         |
| <ul> <li>Introduction</li> <li>Read Me</li> <li>License</li> </ul> | This will take 196.5 MB of space on your computer.                          |         |
| Destination Select                                                 |                                                                             |         |
| ອ Installation Type<br>ອ Installation<br>ແມງເອີດລິມຫາກລາງ<br>ຊ     | Installer is trying to install new software<br>your password to allow this. | . Type  |
|                                                                    | Name:                                                                       |         |
| 71                                                                 | Password:                                                                   |         |
|                                                                    | Cancel Install So                                                           | ftware  |
| V                                                                  | Go Back                                                                     | Install |

Wait for the installation to complete. For the changes to take effect, restart your computer.

|                 | nstalling XQuartz 2.7.4_rc1 |                          |                  |     |
|-----------------|-----------------------------|--------------------------|------------------|-----|
| 000             | 🤯 Install XQuari            | tz 2.7.4_rc1             |                  | e   |
| e               | The installation was        | completed successful     | ly.              |     |
| Introduction    |                             | PlayOnMac                |                  |     |
| t. 🖯 Read Me    | PlayOnMac Wizard            |                          |                  |     |
| t 🛛 🛛 License 🏑 | XOuartz                     |                          |                  | 5   |
| Destination     | Select                      |                          |                  | 9   |
| Installation    | VDe Please read this caref  | adby                     |                  |     |
| Installation    | Please read this carefu     | ully.                    |                  |     |
| O.Summary       | aportina                    | uny                      |                  |     |
| miline          | A XQuartz 2.7.4_rc1 has     | s been installed on your | computer.        | 2   |
|                 | However, it won't be a      | activated until you rebo | ot your computer | •/: |
|                 | Please reboot your co       | mputer now, and run Pl   | ayOnMac          |     |
|                 |                             |                          |                  |     |
|                 |                             |                          |                  |     |
|                 |                             |                          |                  |     |
| V               |                             |                          |                  |     |
| 2               | VI Agree                    |                          |                  |     |
| b               |                             |                          |                  |     |

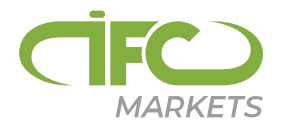

After system restart, launch PlayOnMac from the setup file in the Downloads folder. The first launch window will appear again. This time, the installer will offer to install MS Windows fonts required for proper operation.

| 000                   |                                                                                                    | 1                                                                         | PlayOnMac                                                                                                    |             |
|-----------------------|----------------------------------------------------------------------------------------------------|---------------------------------------------------------------------------|----------------------------------------------------------------------------------------------------|-------------|
| PlayOnMa<br>Microsoft | c Wizard                                                                                                    |                                                                           |                                                                                                    |             |
| Microsoft             | I fonts aren<br>Microsoft f<br>Please rea<br>Licer<br>These fo<br>"in the ir<br>This is n<br>third par<br>You are to<br>own use,<br>but you to<br>including<br>Orig<br>These fo<br>"I Agree | 't installed; l'<br>Wizard<br>fonts<br>PlayOnMac<br>Microsoft<br>Downloac | "Il install them for you.         PlayOnMac         PlayOnMac         Wizard         fonts         PlayOnMac Wizard         Microsoft fonts         Microsoft fonts have been installed successfu | liy.        |
|                       | _                                                                                                    |                                                                           |                                                                                                    | Next Cancel |

Accept the license agreement terms and complete the installation. After that, PlayOnMac is ready for use:

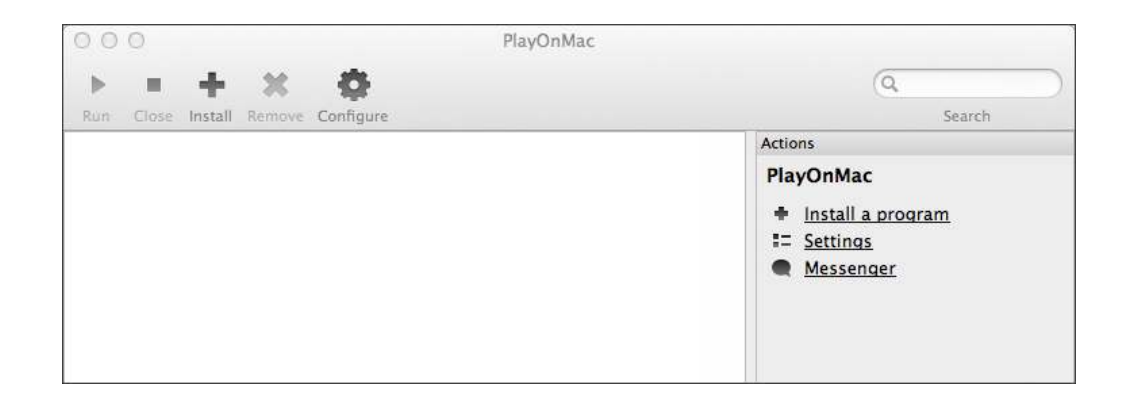

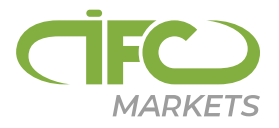

# **Updating Wine**

Wine is installed together with PlayOnMac.

To update Wine to the latest version, open the top menu of PlayOnMac and select "Manage Wine Versions":

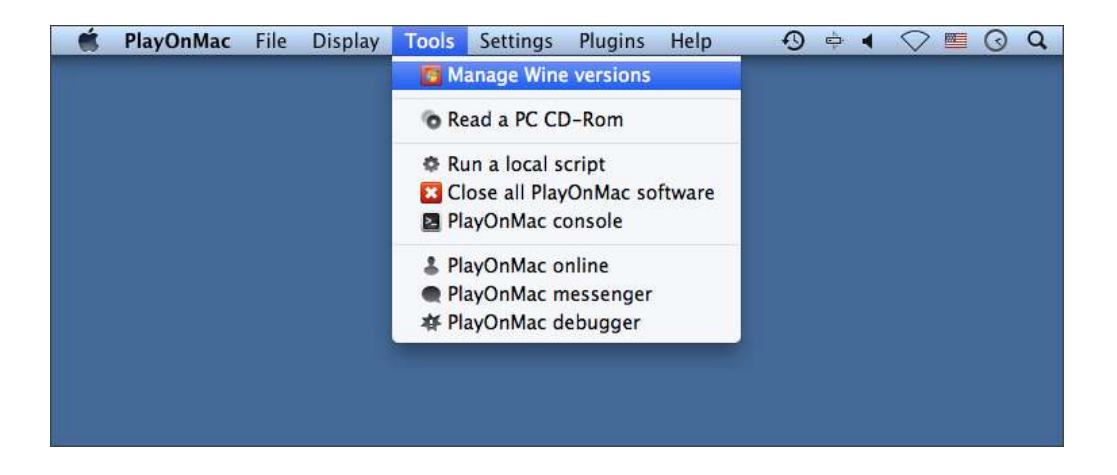

The window with Wine versions available for installation will open. Select the latest version.

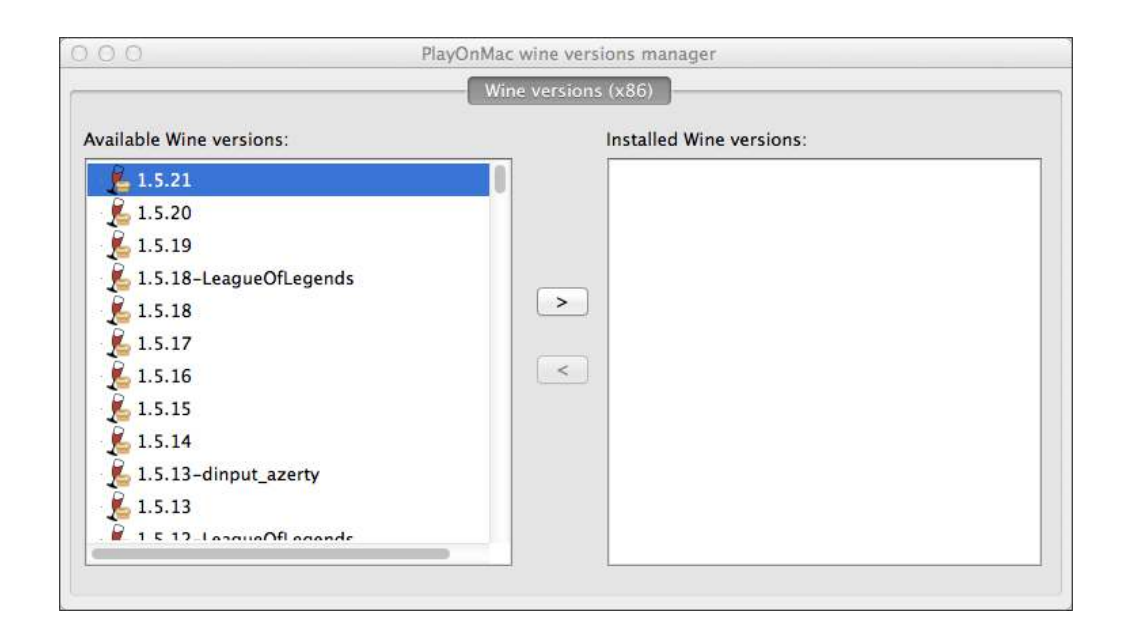

Move the latest Wine version to the right side of the window. The installation process starts after that.

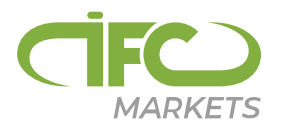

| 000 | - 11 - 11 - 11 - 11 - 11 - 11 - 11 - 1     | PlayOnMac                                                               |             |
|-----|--------------------------------------------|-------------------------------------------------------------------------|-------------|
|     | Wine 1.5<br>This wizar<br>on<br>the PlayOr | <b>21</b><br>d will help you to install Wine: 1.5.2<br>Mac environment. | 21 (x86)    |
|     | Construction Construction                  | 000                                                                     | PlayOnMac   |
| nac |                                            | PlayOnMac Wizard<br>Wine 1.5.21 (x86) installer                         |             |
| VON |                                            | Downloading Wine: 1.5.21                                                |             |
|     |                                            | 20.5 of 20.5 MB downloaded                                              |             |
| L   |                                            |                                                                         |             |
|     |                                            |                                                                         |             |
|     |                                            |                                                                         | Next Cancel |

After installation, the new version of Wine will appear in the left pane of PlayOnMac Wine versions manager. You can then close the window and install the trading platform.

## **Platform Installation**

To install the platform, download its installer "mt5setup.exe". When the download completes, run the setup file. The file is automatically opened by PlayOnMac.

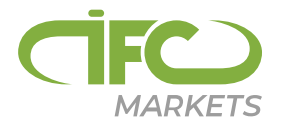

| FAVORITES<br>All My Files<br>Desktop<br>dev<br>Applications<br>Documents<br>Documents<br>Documents<br>SHARED<br>DEVICES | PlayOnMac 4.1.8.dmg PlayOnMac 4.1.8.dmg PlayOnMac PlayOnMac Nutomatic installation Welcome to PlayOnMac assistant. It will help you to install mt5setup.exe on your computer. |
|----------------------------------------------------------------------------------------------------|----------------------------------------------------------------------------------------------------|
| 📮 iMac Dev                                                                                                    | 000 PlayOnMac                                                                                                    |
| Macintosh HD<br>Backup<br>PlayOnMac                                                                                     | PlayOnMac Wizard<br>Automatic installation                                                                                                    |
|                                                                                                    | What is the name of you program?         Client Terminal                                                                                                    |
|                                                                                                    | Next Cancel                                                                                                    |

This will launch the standard installation process, go through all its stages:

|                         | 00                                 |                           | X Client Terminal Setup (32 bit)                                                                                                |
|-------------------------|------------------------------------|---------------------------|----------------------------------------------------------------------------------------------------|
|                         |                                    | Tra                       | METAQUOTES SOFTWARE CORP.                                                                                                    |
| ar<br>Iti Pli<br>Iti Ag | lease rei<br>greemer               | 000                       | Client Terminal Setup (32 bit)                                                                                                  |
| Tt<br>ar<br>Tr          | his Agre<br>nd You,<br>rading T    | Select the<br>different l | destination folder where you want to install MetaTrader 5. To install to a<br>ocation, click Browse, and select another folder. |
| or bu                   | nis Agre<br>uttons o               | Insta                     | Image: Client Terminal Setup (32 bit)                                                                                           |
| al Yo<br>ta Ao<br>ar    | our agre<br>dditiona<br>re not lir | Select the                | Installation progress (32 bit)<br>Select best access point: 2.cdn.metaquotes.net                                                |
| -<br>-                  | Yes, I a<br>MetaQu                 | Select the                | Download files                                                                                                    |
|                         |                                    |                           | Create directories                                                                                                    |
|                         |                                    |                           | Extract files                                                                                                    |
|                         |                                    | - MetaQ                   | cicate program group                                                                                                    |

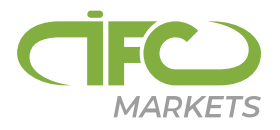

After installation PlayOnMac prompts you to create shortcuts for the platform components, including the trading platform, <u>MetaEditor</u> and <u>MetaTester</u>:

| 000                                        | PlayOnMac                                      |             |
|--------------------------------------------|------------------------------------------------|-------------|
| PlayOnMac Wizard<br>Automatic installation |                                                |             |
| Please choose a file for PlayC             | nMac to make a shortcut                        |             |
| ✓ I don't want to make ar                  | Nother shortcut                                |             |
| metaeditor.exe                             | PlayOnMac Wizard<br>Automatic installation     |             |
| metatester64.exe                           | Please choose a shortcut name for terminal.exe |             |
| 📜 terminal.exe                             | Client Terminal                                |             |
| Ininstall.exe                              |                                                |             |
|                                            |                                                | Next Cancel |

Once the necessary shortcuts are created, you can start using the platform. Double click on it in PlayOnMac window to run the platform.

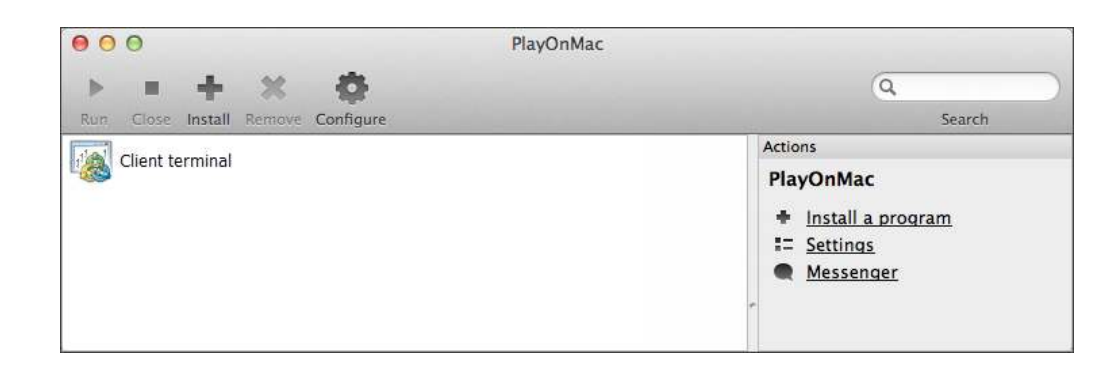